## Mapping<br/>species<br/>with<br/>with<br/>layers

ALA Teacher Guide 3

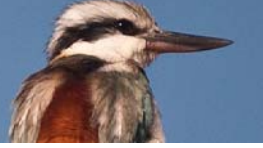

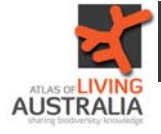

Begin at the Atlas of Living Australia homepage, then select "Mapping & analysis".

## Explore the Atlas of Living Australia

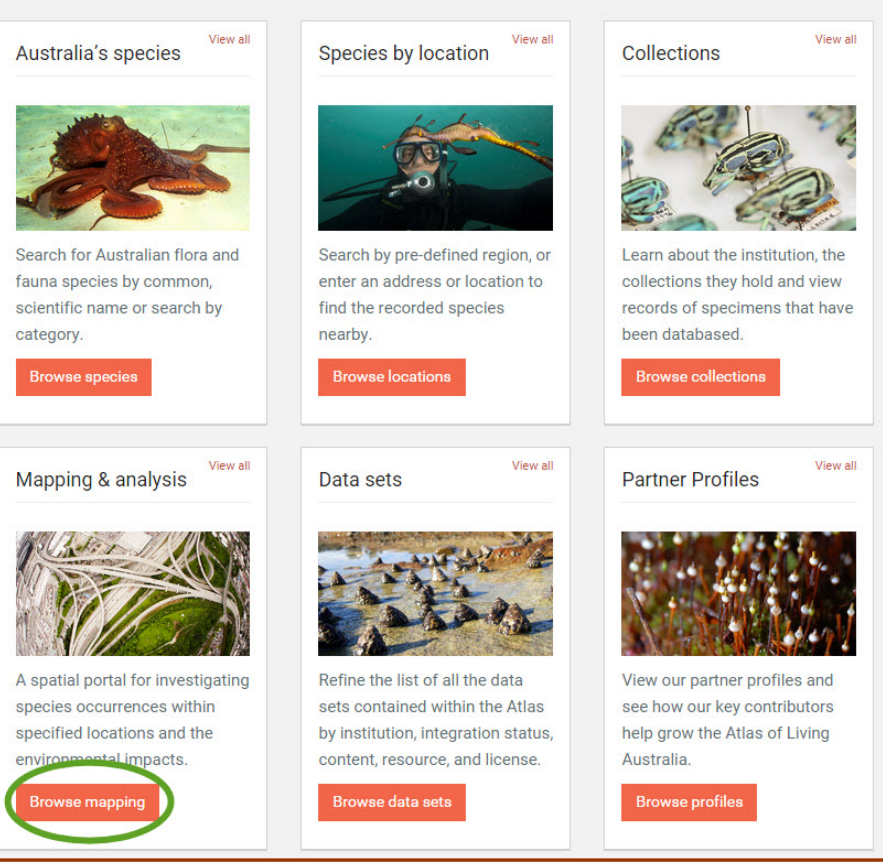

Select "Add to map" then select "Layers".

| Add to Map 👻 | Tools - | Import - | Export -     | Help 🖣   | <     |
|--------------|---------|----------|--------------|----------|-------|
| Species      |         |          |              |          | Q 🖯 i |
| Areas        |         | Delete   | all Show all | Hide all | e     |
| Layers       |         |          |              |          |       |
| Facet        |         |          |              |          |       |
|              | _       |          |              |          |       |
|              |         |          |              |          |       |

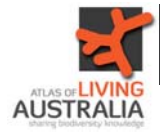

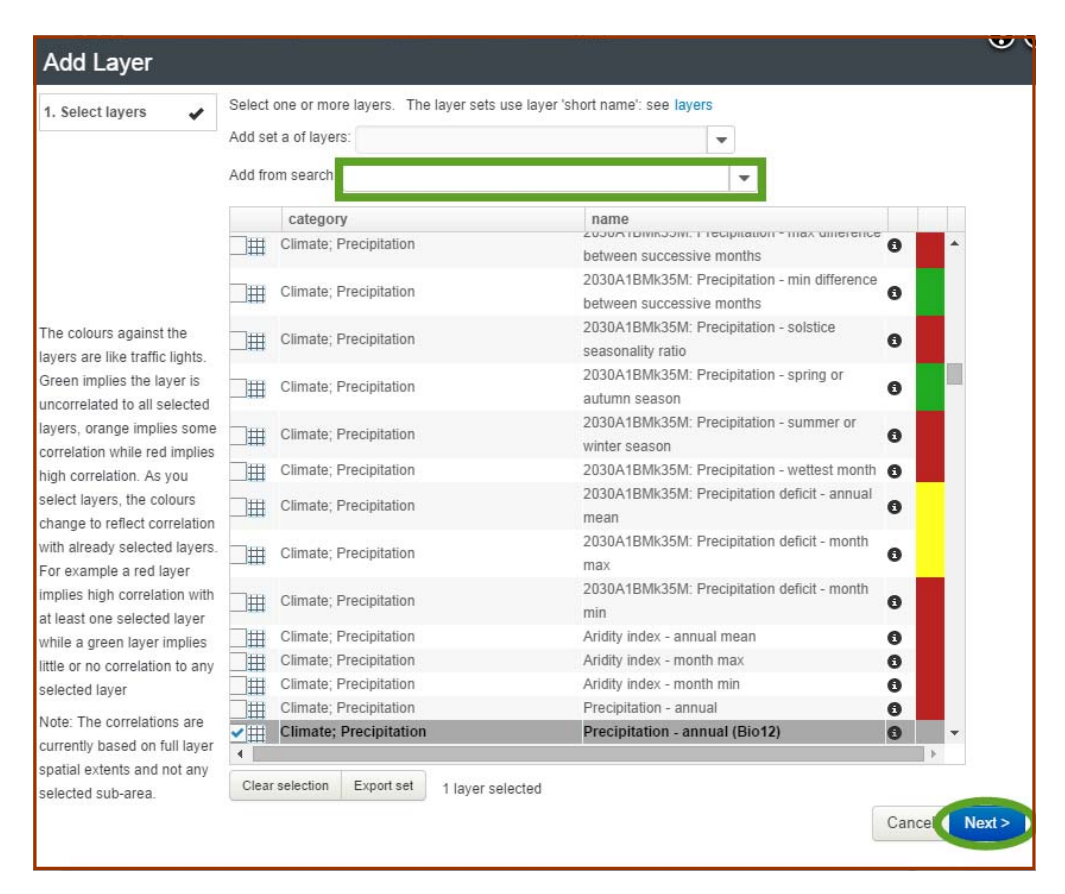

There are many layers to choose from. A few simple ones are Elevation, Mean Annual Temperature and Mean Annual Rainfall. It's possible to add more than one layer at a time. Having chosen relevant layers, select "Next".

| <ul> <li>Precipitation - annual (Bio12)</li> </ul> |            |              | Q <b>0</b> 1 |
|----------------------------------------------------|------------|--------------|--------------|
| E Map options                                      | Delete all | now all Hide |              |
|                                                    |            |              |              |
|                                                    |            |              |              |
|                                                    |            |              |              |
| Precipitation - annual (Bi                         | o12)       |              |              |
| Layer name Precipitation - annual                  | (Bio12)    | Rename       |              |
| Opacity                                            |            | 75%          |              |
| ×                                                  |            |              |              |
| 137.0 mm                                           |            |              |              |
|                                                    |            |              |              |
|                                                    |            |              |              |
|                                                    |            |              |              |
| 5761.0 mm                                          |            |              |              |
|                                                    |            |              |              |

Highlighting a layer will show you the legend for that specific layer. The opacity sliding bar allows you to change the opacity of the highlighted layer.

You are also able to delete layers and hide layers, by unselecting them, from this sidebar.

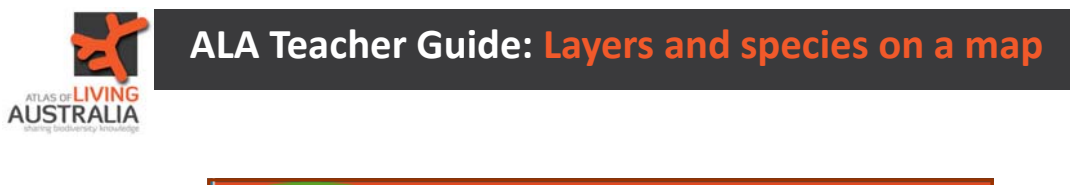

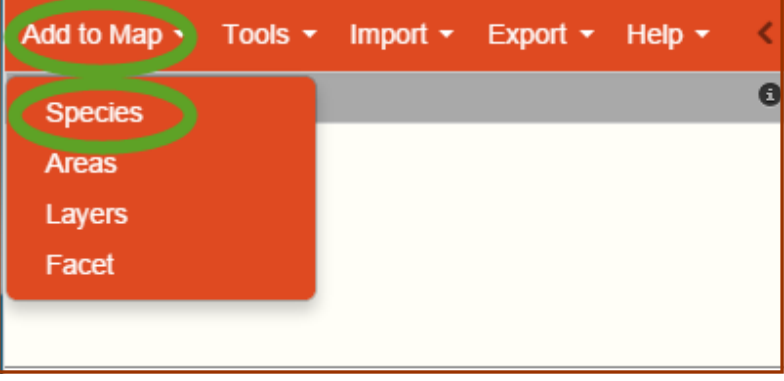

To add a species to the map, select "Add to Map" then select "Species".

Choose the species you wish to look at by typing it in the box. You can use the species scientific name or the common name. Then select "Next".

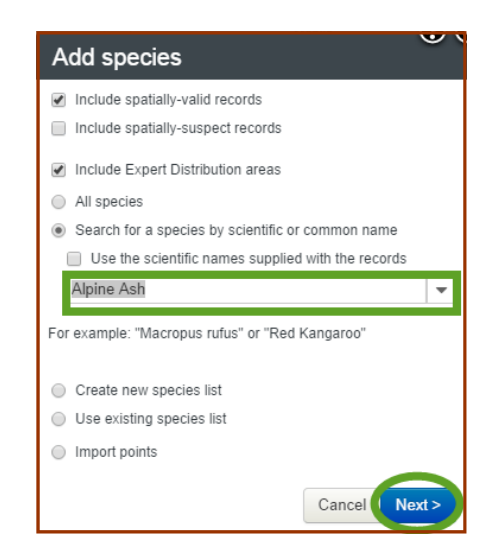

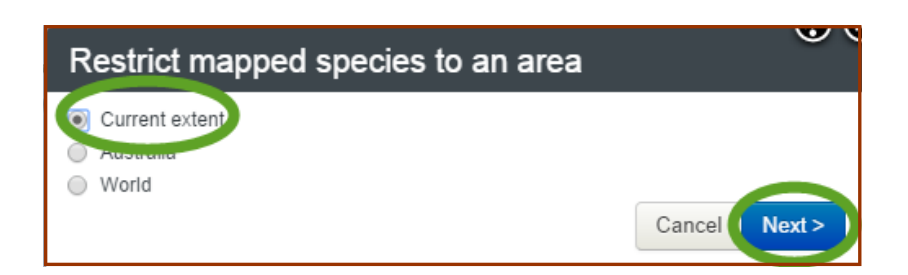

Selecting "Current extent" restricts the mapping of the species to the area shown on the screen. Select "Next".

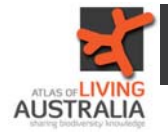

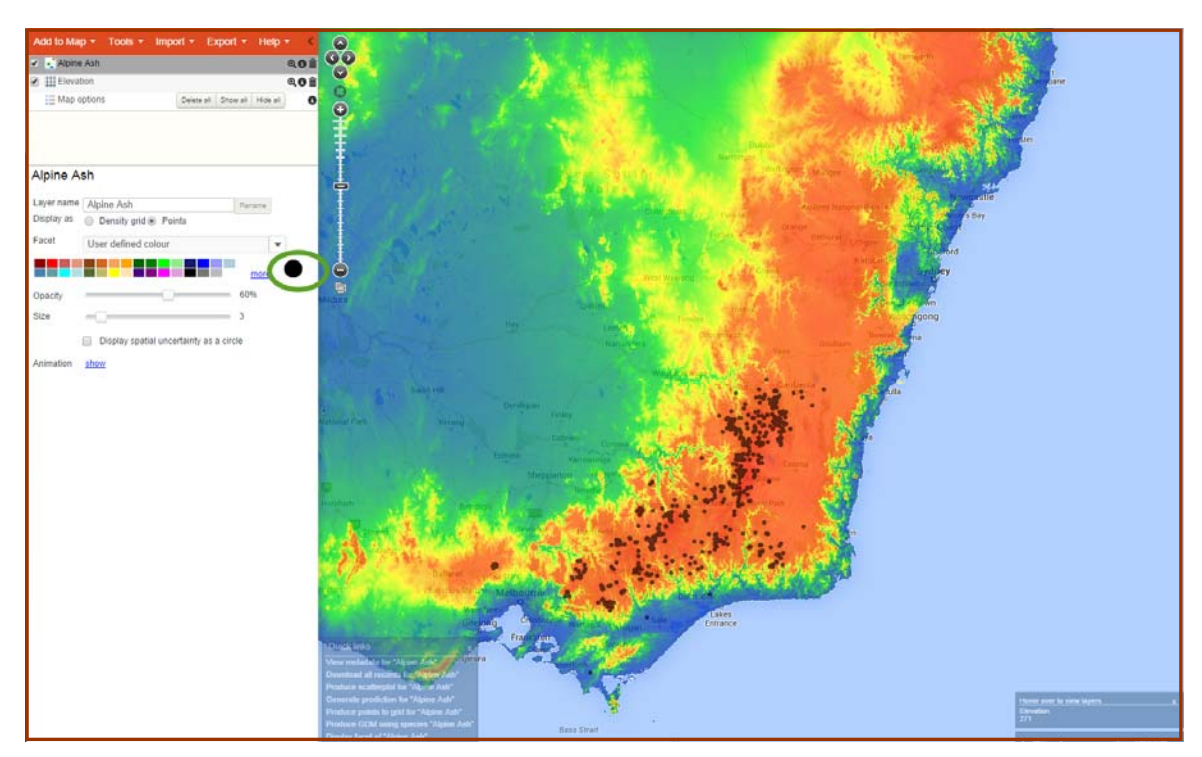

Your map will then appear with the occurrence records for that particular species and the layer you have chosen.

If necessary, you can change the colour, size and opacity of the dots by using the sidebar. You can also add more than one species to the map at the same time.